Памятка по пополнению транспортной карты в Сбербанк Онл@йн

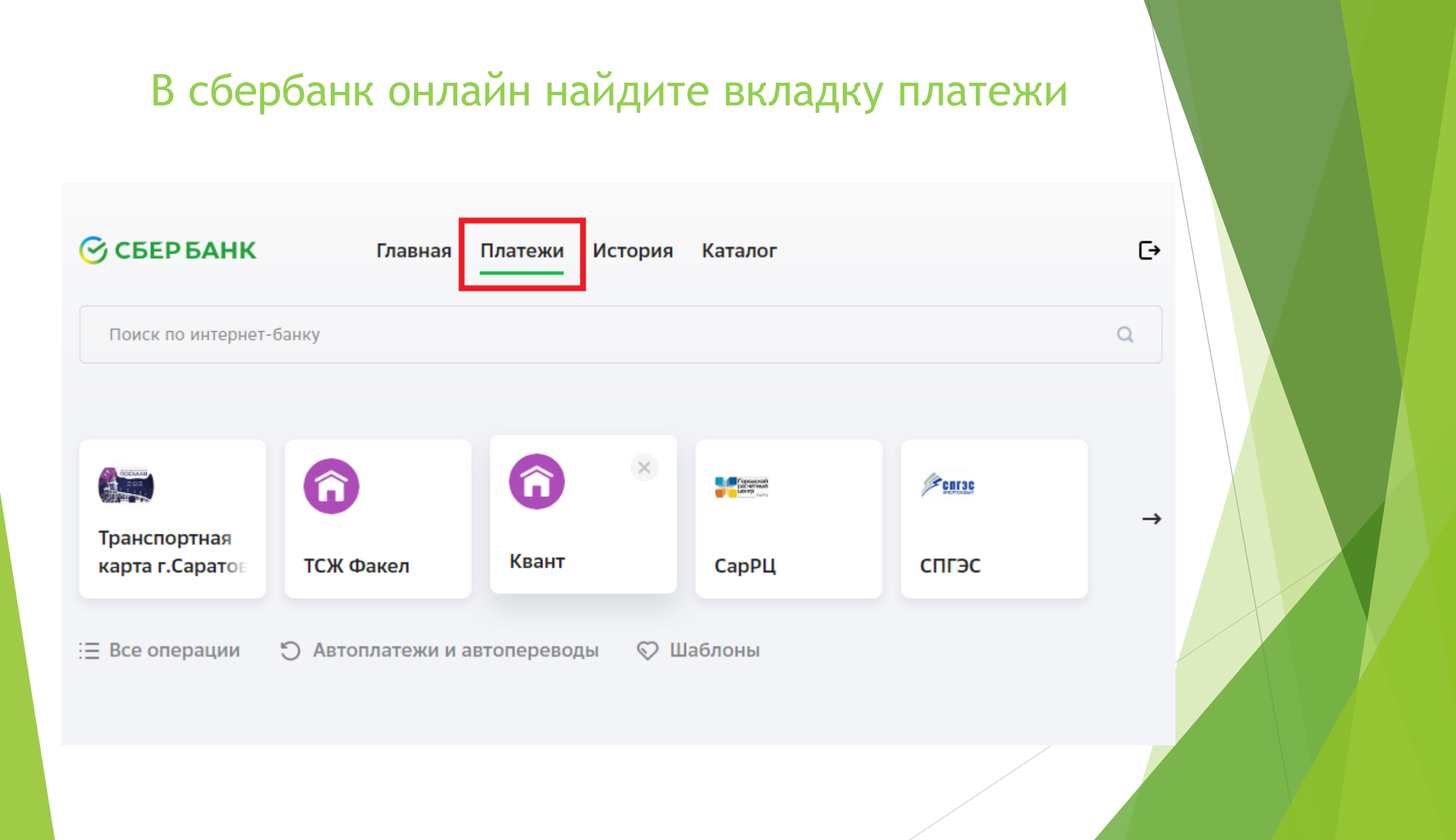

## Найдите раздел «Транспорт»

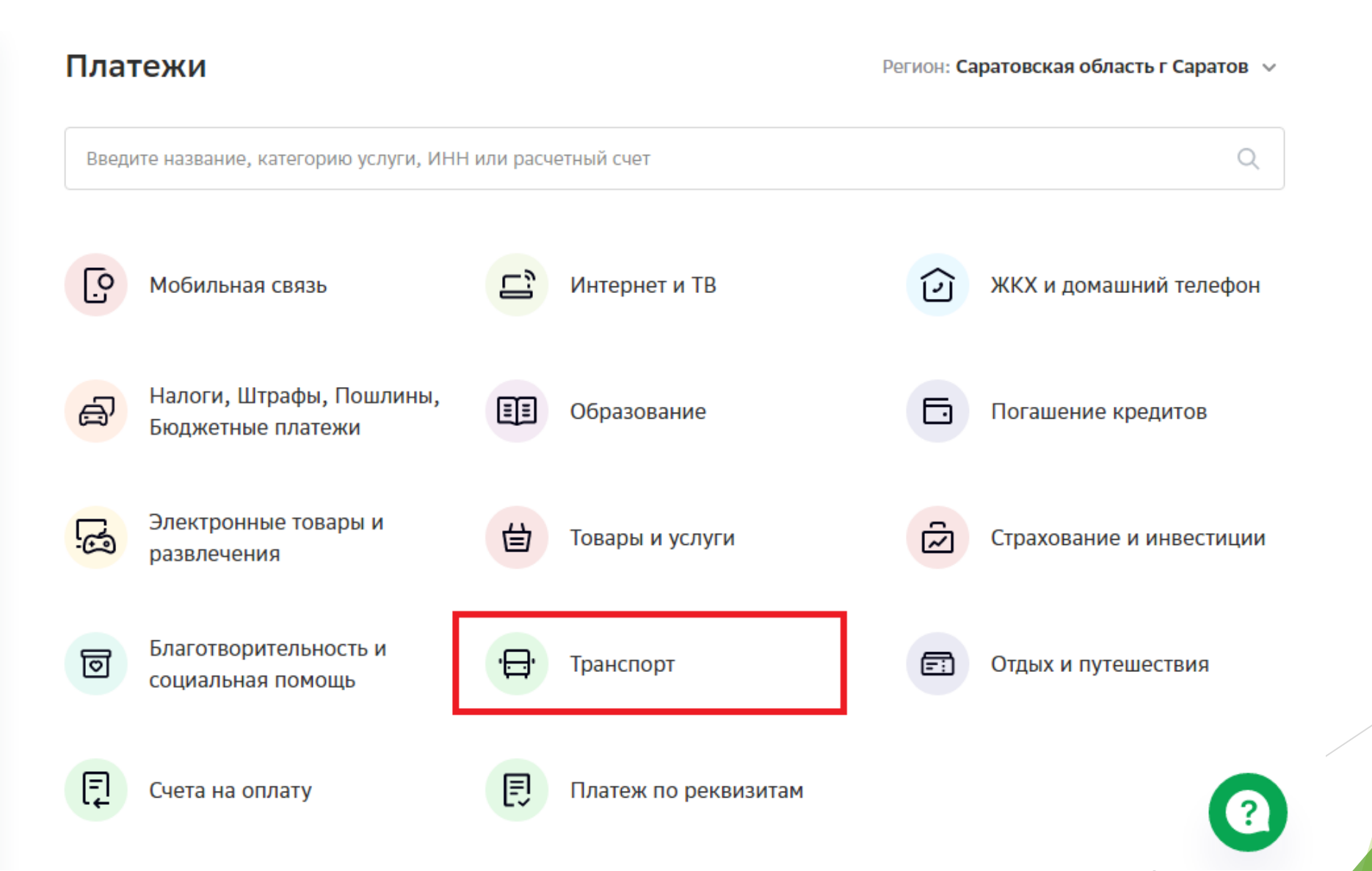

## Выберите «Транспортная карта г.Саратов

### 🕝 СБЕР БАНК

Главная Платежи Ис

ки История Каталог

Поиск по интернет-банку

### < назад Транспорт

Поиск поставщика 🗸 Регион: Саратовская область г Саратов 🗸

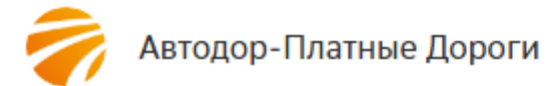

1

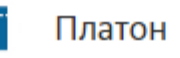

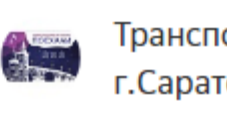

Транспортная карта г.Саратов C→

Q

## Нажмите «Пополнение транспортной карты»

### Оплата: Транспортная карта г.Саратов

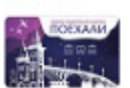

Заполните поля формы и нажмите на кнопку «Продолжить».

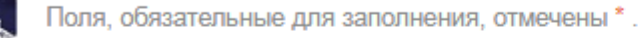

| выбор услуги | заполнение реквизитов | подтверждение | статус операции |
|--------------|-----------------------|---------------|-----------------|
| )            | 0(                    | ·             | 0               |

#### Услуги

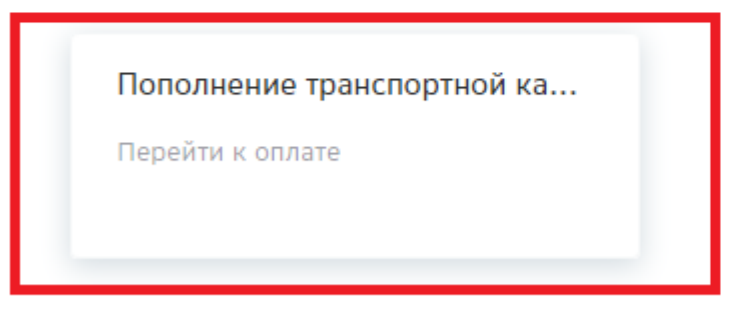

← Назад к выбору услуг

# Заполните реквизиты платежа и нажмите кнопку «Продолжить»

### Оплата: Транспортная карта г.Саратов

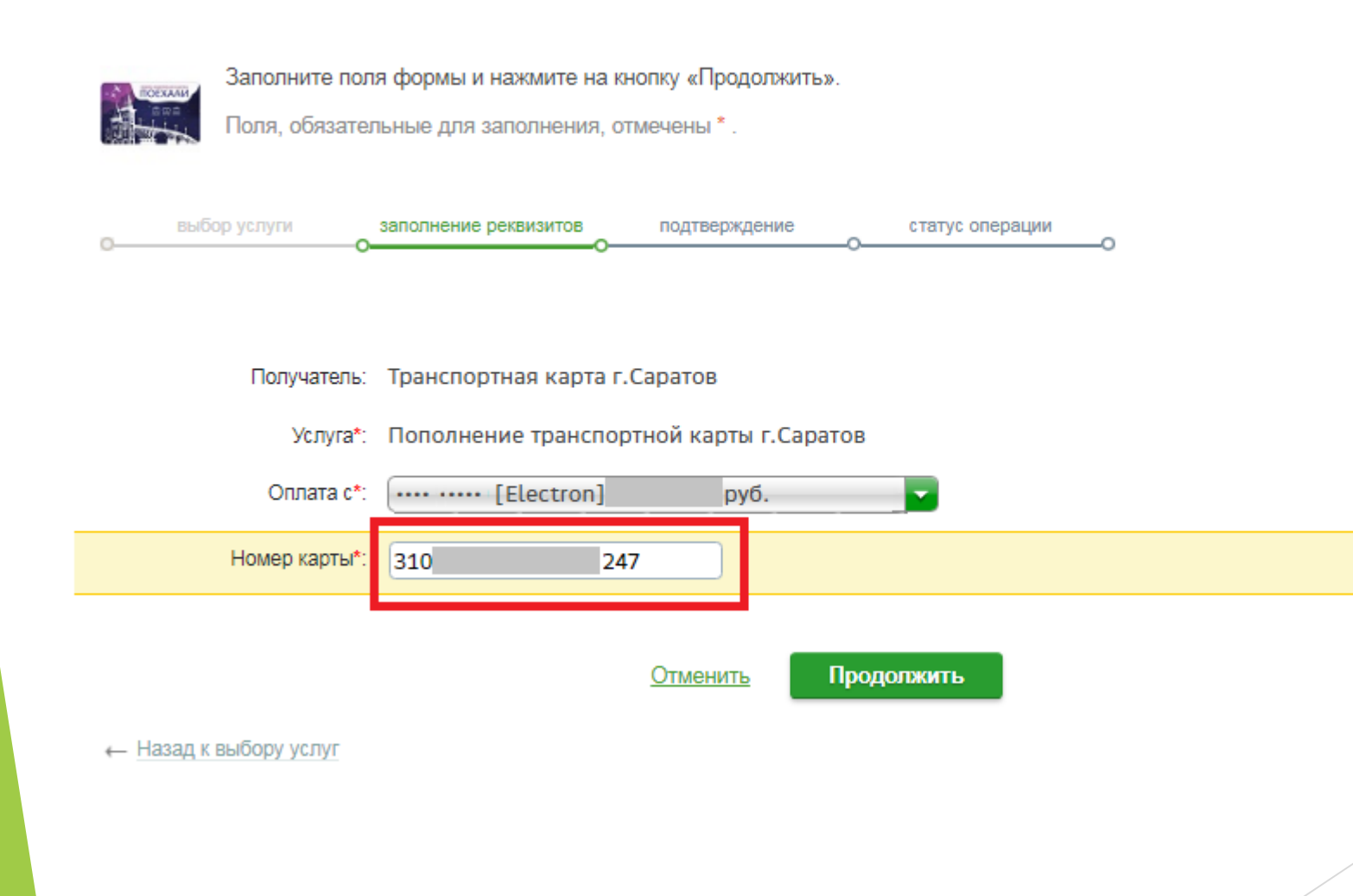

# Выберите тип платежа - пополнение электронного кошелька или покупка проездного билета

#### Транспортная карта г.Саратов

| Заполните поля      | а формы и нажмите на кнопку «Продолжить».     |          |            |
|---------------------|-----------------------------------------------|----------|------------|
| Поля, обязател      | ьные для заполнения, отмечены *.              |          |            |
|                     | 000. ЭЛЕКТРОННЫЙ КОШЕЛЕК                      | <u> </u> |            |
| выбор услуги        | 703. НА 30 ДНЕЙ. САРАТОВ<br>НЕОГРАНИЧЕННОЕ КО | гу       | с операции |
| oo                  | 694. НА 5 ПОЕЗДОК. САРАТОВ В ТЕЧЕНИЕ 5<br>ДНЕ | E        | o          |
| Показать все реквиз | 695. НА 10 ПОЕЗДОК. САРАТОВ В ТЕЧЕНИЕ 7<br>ДН | I.       |            |
|                     | 697. НА 20 ПОЕЗДОК. САРАТОВ В ТЕЧЕНИЕ 15<br>Д |          |            |
|                     | 698. НА 1 ДЕНЬ. САРАТОВ НЕОГРАНИЧЕННОЕ        |          |            |
|                     | кол                                           |          |            |
| Списать со счета:*  | 699. НА 3 ДНЯ. САРАТОВ НЕОГРАНИЧЕННОЕ<br>КОЛИ |          |            |
| Номер карты:*       | 700. НА 7 ДНЕЙ. САРАТОВ<br>НЕОГРАНИЧЕННОЕ КОЛ | •        |            |
| Купить::*           | 000. ЭЛЕКТРОННЫЙ КОШЕЛЕК                      | •        |            |

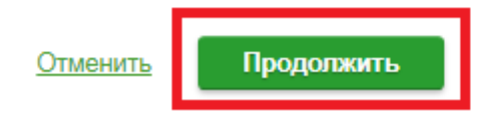

## Проверьте еще раз реквизиты платежа и, если все верно, нажмите кнопку «Продолжить»

#### Транспортная карта г.Саратов

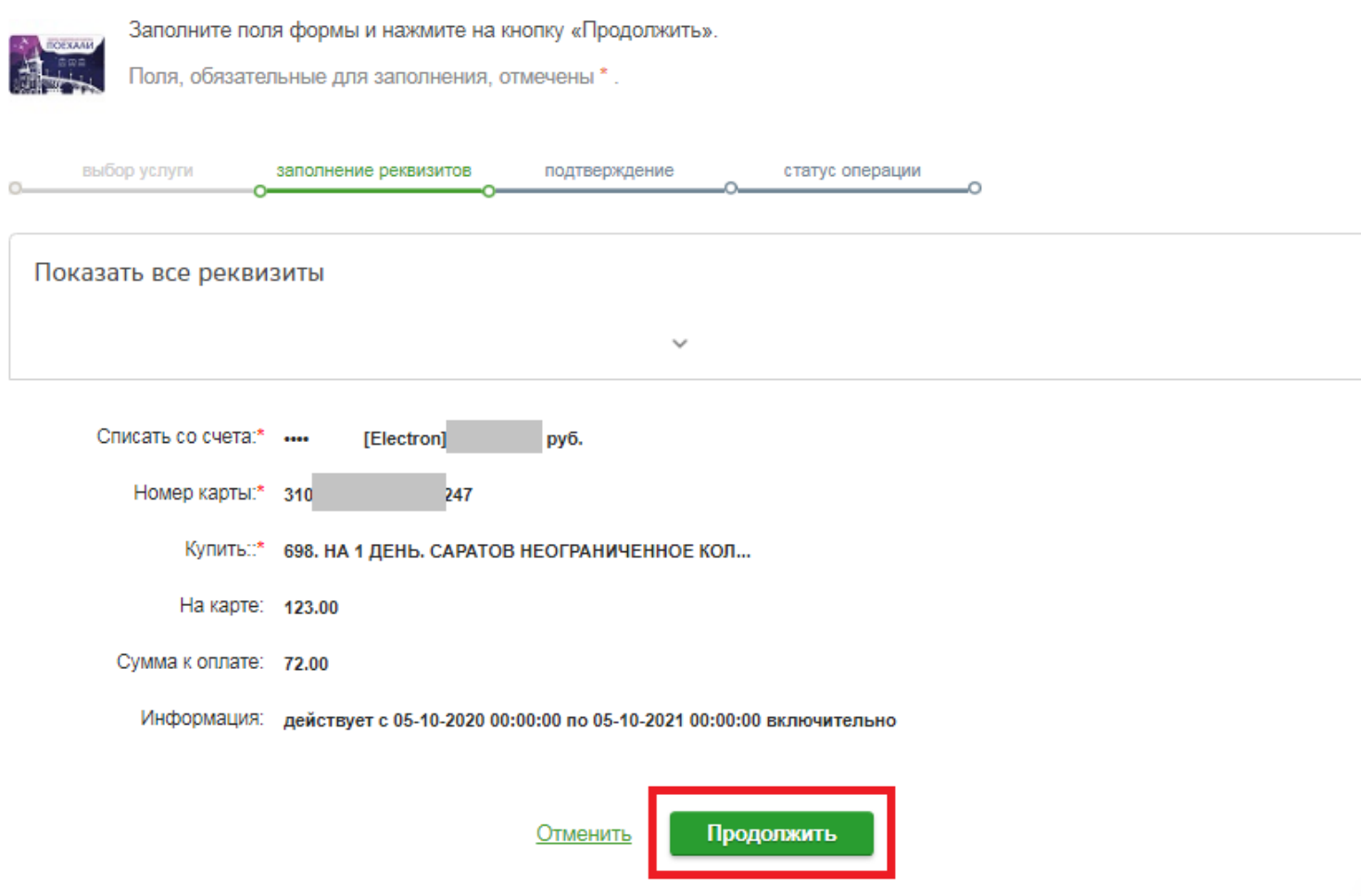

(?)

# Последним шагом подтвердите оплату выбранного типа платежа

?

#### Пополнение транспортной карты г.Саратов

| Внимательно проверьте реквизиты платежа и нажмите на кнопку «Подтвердить». |                                                                     |  |  |  |
|----------------------------------------------------------------------------|---------------------------------------------------------------------|--|--|--|
| выбор услуги                                                               | заполнение заявки подтверждение статус операции                     |  |  |  |
| Статус платежа:                                                            | Черновик                                                            |  |  |  |
| Показать все реквизиты                                                     |                                                                     |  |  |  |
|                                                                            | ~                                                                   |  |  |  |
| Счет списания:                                                             | •••• [Electron] руб.                                                |  |  |  |
| Комиссия:                                                                  | 0,00 руб.                                                           |  |  |  |
| Номер карты:                                                               | 310 247                                                             |  |  |  |
| Купить::                                                                   | 698. НА 1 ДЕНЬ. САРАТОВ НЕОГРАНИЧЕННОЕ КОЛ                          |  |  |  |
| На карте:                                                                  | 123.00                                                              |  |  |  |
| Информация:                                                                | действует с 05-10-2020 00:00:00 по 05-10-2021 00:00:00 включительно |  |  |  |
| НА 1 ДЕНЬ. САРАТОВ<br>НЕОГРАНИЧЕННОЕ КОЛ:                                  | 72.00                                                               |  |  |  |
| Сумма платежа:                                                             | 72.00 руб.                                                          |  |  |  |
|                                                                            | Отменить Оплатить 72,00 руб.                                        |  |  |  |